## **Defining Calendars**

Calendars are used to define Retention Periods for storage and Archiving in terms of working days or absolute days.

This section covers the following topics:

- Calendar Maintenance
- Adding a Calendar
- Defining Weekly Holidays, Working Days, and Annual Holidays
- Deleting a Calendar
- Displaying a Calendar
- Modifying a Calendar

## **Calendar Maintenance**

- To invoke Calendar Maintenance:
  - 1. Enter 4 in the command line of the System Administration Menu.

The Calendar Maintenance screen appears:

```
13:18:33
                                                                   29/02/2008
                      **** Entire Output Management ****
 User ID XYZ
                           - Calendar Maintenance -
 Cmd Calendar Year
     A-CALEND 2008
     DEMO-CAL 2008
     MYDATES 2008
 All
 Command =>
Enter-PF1---PF2---PF3---PF4---PF5---PF6---PF7---PF8---PF9---PF10--PF11--PF12---
     Help Add Exit Flip
                                               +
                                                                      Menu
```

This screen lists in alphabetical order all Calendars which were defined by an authorized user.

#### **Special PF Keys**

| Key | Name | Function        |  |  |  |  |  |
|-----|------|-----------------|--|--|--|--|--|
| PF2 | Add  | Add a Calendar. |  |  |  |  |  |

#### Line Commands

| Command | Function            |
|---------|---------------------|
| DE      | Delete a Calendar.  |
| DI      | Display a Calendar. |
| МО      | Modify a Calendar.  |

## Adding a Calendar

#### To add a new Calendar:

1. Press PF2 on the Calendar Maintenance screen.

The Add Calendar window is displayed.

2. In this window, you specify the following:

| Field   | Explanation                                                          |  |  |  |  |  |
|---------|----------------------------------------------------------------------|--|--|--|--|--|
| Name    | Enter the name of the Calendar to be added.                          |  |  |  |  |  |
| Year    | Enter the year to which the Calendar is to apply.                    |  |  |  |  |  |
| Default | Enter the name of a Calendar to initialize the Calendar to be added. |  |  |  |  |  |

3. When you haven entered the name and the year, the Calendar Definition screen is displayed, showing the first half of the year:

| 13:22:20                                      |   |    |      | * * | *** Entir<br>- Calenda | re Ou<br>Ir NH | itpi<br>SW-0 | it N<br>CAL | lana | agen<br>Ye | nent<br>ear | ****<br>2005 | _  |      |    | 29/02/2008 |
|-----------------------------------------------|---|----|------|-----|------------------------|----------------|--------------|-------------|------|------------|-------------|--------------|----|------|----|------------|
|                                               |   | Ja | anua | ary |                        |                | Fe           | ebrı        | lary | 7          |             |              | Ma | arch | ı  |            |
| Monday                                        |   | 4  | 11   | 18  | 25                     | 1              | 8            | 15          | 22   |            |             | 1            | 8  | 15   | 22 | 29         |
| Tuesday                                       |   | 5  | 12   | 19  | 26                     | 2              | 9            | 16          | 23   |            |             | 2            | 9  | 16   | 23 | 30         |
| Wednesday                                     |   | 6  | 13   | 20  | 27                     | 3              | 10           | 17          | 24   |            |             | 3            | 10 | 17   | 24 | 31         |
| Thursday                                      |   | 7  | 14   | 21  | 28                     | 4              | 11           | 18          | 25   |            |             | 4            | 11 | 18   | 25 |            |
| Friday                                        | 1 | 8  | 15   | 22  | 29                     | 5              | 12           | 19          | 26   |            |             | 5            | 12 | 19   | 26 |            |
| Saturday                                      | 2 | 9  | 16   | 23  | 30                     | 6              | 13           | 20          | 27   |            |             | 6            | 13 | 20   | 27 |            |
| Sunday                                        | 3 | 10 | 17   | 24  | 31                     | 7              | 14           | 21          | 28   |            |             | 7            | 14 | 21   | 28 |            |
|                                               |   | Ar | oril | L   |                        |                | Ma           | av          |      |            |             |              | JI | ine  |    |            |
| Monday                                        |   | 5  | 12   | 19  | 26                     |                | 3            | 10          | 17   | 24         | 31          |              | 7  | 14   | 21 | 28         |
| Tuesday                                       |   | 6  | 13   | 20  | 27                     |                | 4            | 11          | 18   | 25         |             | 1            | 8  | 15   | 22 | 29         |
| Wednesday                                     |   | 7  | 14   | 21  | 28                     |                | 5            | 12          | 19   | 26         |             | 2            | 9  | 16   | 23 | 30         |
| Thursday                                      | 1 | 8  | 15   | 22  | 29                     |                | 6            | 13          | 20   | 27         |             | 3            | 10 | 17   | 24 |            |
| Friday                                        | 2 | 9  | 16   | 23  | 30                     |                | 7            | 14          | 21   | 28         |             | 4            | 11 | 18   | 25 |            |
| Saturday                                      | 3 | 10 | 17   | 24  |                        | 1              | 8            | 15          | 22   | 29         |             | 5            | 12 | 19   | 26 |            |
| Sunday                                        | 4 | 11 | 18   | 25  |                        | 2              | 9            | 16          | 23   | 30         |             | 6            | 13 | 20   | 27 |            |
| Enter-PF1PF2PF3PF4PF5PF6PF7PF8PF9PF10PF11PF12 |   |    |      |     |                        |                |              |             |      |            |             |              |    |      |    |            |
| Нетр                                          |   | H  | sxit | = V | икду                   |                |              |             | -    |            | +           | -            | -  | +    |    |            |

#### **Special PF Keys**

| Key | Name | Function                                                       |  |  |  |  |
|-----|------|----------------------------------------------------------------|--|--|--|--|
| PF4 | Wkdy | Define working days and holidays.                              |  |  |  |  |
| PF7 | -    | Display the first half of the year (months January to June).   |  |  |  |  |
| PF8 | +    | Display the second half of the year (months July to December). |  |  |  |  |

# **Defining Weekly Holidays, Working Days, and Annual Holidays**

Annual holidays and weekly holidays appear *highlighted* on the Calendar Definition screen. Working days appear *without highlighting*.

- Weekly Holidays
- Working Days
- Changing a Working Day to an Annual Holiday
- Changing an Annual Holiday to a Working Day

#### Weekly Holidays

A *weekly holiday* is a non-working day that recurs every week. Saturday and Sunday are usually weekly holidays.

#### To define weekly holidays:

1. Press PF4 (Wkdy) on the Calendar Definition screen.

A window with the days of the week is displayed:

```
_____
1
                            !
  - Calendar MYCAL Year 2008 -
!
                            1
                            !
1
!
                            1
! Please mark weekly holidays
                            !
!
                            !
       _ Monday
                            !
!
       _ Tuesday
                            !
!
       _ Wednesday
                            !
!
       _ Thursday
!
                            !
        _ Friday
                            1
!
       S Saturday
!
                            !
       S Sunday
                            1
!
                            !
1
   S Set R Reset
1
                            !
!
                            1
   PF3 End
!
                            !
!
                            !
```

2. Mark with "S" the days which are to be weekly holidays.

All weekly holidays will appear highlighted on the Calendar Definition screen.

#### **Working Days**

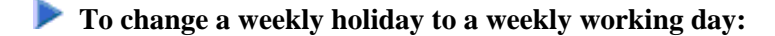

1. Press PF4 (Wkdy) on the Calendar Definition screen.

A window with the days of the week is displayed.

2. Mark with "R" the days which are to be working days.

All working days will appear on the Calendar Definition screen without highlighting.

#### Changing a Working Day to an Annual Holiday

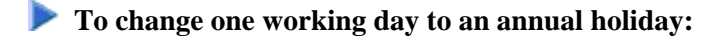

• On the Calendar Definition screen, place the cursor on the date to be changed, and overwrite the date with any character.

The date selected appears *highlighted* on the Calendar Definition screen.

#### Changing an Annual Holiday to a Working Day

- To change an annual holiday or one weekly holiday to a working day:
  - On the Calendar Definition screen, place the cursor on the date to be changed, and overwrite the date with any character.

The date selected appears without highlighting on the Calendar Definition screen.

### **Deleting a Calendar**

#### To delete a calendar:

1. On the Calendar Maintenance screen, enter DE in the command line preceding the Calendar you want to delete.

If CONFIRM is set to ON, a window opens which asks you to confirm deletion by typing the name of the Calendar again.

2. Type the Calendar name in the input field provided.

A message confirms the deletion.

## **Displaying a Calendar**

To display a calendar:

• On the Calendar Maintenance screen, enter DI in the command line preceding the Calendar you want to display.

The Calendar selected is displayed.

## Modifying a Calendar

**To modify a calendar:** 

1. On the Calendar Maintenance screen, enter MO in the command line preceding the Calendar you want to modify.

The Calendar Definition screen appears for the Calendar you have selected. You can modify the Calendar as described under *Defining Weekly Holidays, Working Days and Annual Holidays.* 

2. When you have finished modifying the Calendar, press ENTER to save your modifications.

A message confirms the modification.